## Predatory Reports 利用マニュアル

下記URLをクリックすると検索ページが表示されます。 URL: <u>https://app.cabells.com/academic</u>

|        | CABELLS JOURN                                                                                                    | ALYTICS ACADEMIC | SEARCH OUR PROCE                              | ss c  | ONTACT                    |   |                                               |    |                                         |  |
|--------|----------------------------------------------------------------------------------------------------|------------------|-----------------------------------------------|-------|---------------------------|---|-----------------------------------------------|----|-----------------------------------------|--|
|        | Q     Search for journals by title, discipline, ISSN, etc.     Image: Search for journals by entering your terms |                  |                                               |       |                           |   |                                               | h  |                                         |  |
|        | Featured                                                                                                    |                  |                                               |       |                           |   |                                               |    |                                         |  |
|        |                                                                                                    | i=               | All journals<br>18,087 journals               | Ø     | Verified 🔒<br>Unavailable | A | Predatory<br>18,087 journals                  | •  | Best citation support                   |  |
|        |                                                                                                    | 0                | Attention grabbers                            | GOALS | SDG Impact Intensity      |   | 1                                             |    |                                         |  |
|        |                                                                                                    |                  |                                               |       |                           |   | クリックすると本データベースに収録されている<br>ハゲタカジャーナルの一覧が表示されます |    |                                         |  |
| 検<br>ジ | 検索ボックス<br>ジャーナル名、ISSN、出版社名等で検索が可能                                                                                |                  |                                               | ۲     | Astronomy 🔒               | 4 | Biological Sciences                           | ¥. | Chemistry                               |  |
|        |                                                                                                    |                  | Computer Science 🔒                            | 10    | Economics & Finance       |   | Educational Curriculum &<br>Methods 🔒         | 0° | Educational Psychology & Administration |  |
|        |                                                                                                    | <b>N</b> ()      | Educational Technology & Library<br>Science 🔒 |       | Geology 🔒                 | Å | Health Administration                         | 11 | Management                              |  |

※ 画面上部に「Journalytics Academic」の表記がありますが、「Predatory Reports」は「Journalytics Academic」のコンテンツの一つです。

◆「ジャーナル名」で検索する際の注意点

必ず <u>ジャーナル名の前後を「"(ダブルクォーテーション)」で囲み</u>、 <u>正式名称(フルタイトル)を入力</u> してください。

このデータベースはOR検索(複数入力した全てのキーワードのいずれかを含むものを検索する)になっているため、タイトルによっては膨大な数の検索結果が表示されます。(AND検索等への切り替え不可)

【例】

| "Journal of Science" と入力 – | → 「Journal of Science」、「World Journal of Science」、<br>「International Journal of Science」等、「Journal of<br>Science」の文字列がタイトルに含まれている雑誌のみヒットします。 |
|----------------------------|----------------------------------------------------------------------------------------------------|
| Journal of Science と入力 →   | 「Journal of Agricultural Science」、「Archives of Health<br>Science」等、「Journal」「of」「Science」が一つでもタイトルに<br>含まれている雑誌が全てヒットしてしまいます。                |

| Search for journals by title, disciplin                     | ie, ISSN, etc.                                                                       | 未契約0<br>情報は表                      | )ためクリックしても<br>示されません                                                                                | () Search            |  |
|-------------------------------------------------------------|--------------------------------------------------------------------------------------|-----------------------------------|----------------------------------------------------------------------------------------------------|----------------------|--|
| ournals by entering your terms                              |                                                                                      |                                   |                                                                                                    |                      |  |
| 3,087 results                                               | All journals                                                                         | J <sup>*</sup> Journalytics ▲ Pro | edatory Reports                                                                                     | Best match 🛛 🗸       |  |
| Violations Predatory @<br>World Scholars<br>American Jo     | urnal of Tourism Research                                                            | 出版社名・ジャーナル:                       | 名が表示されます                                                                                            | Reviewed 13 Oct 2016 |  |
| Violations Predatory @                                      | Predatory  Predatory Journal of Multidisciplinary Engineering Science and Technology |                                   |                                                                                                    |                      |  |
| 発見された問題点のフ                                                  | イコン                                                                                  |                                   |                                                                                                    | iewed 20 Jun 2016    |  |
| ※ 枠内の線は問題点<br>※ 色が濃いほど、問題<br>※ 問題点の詳細は、マ                    | の数を表しています<br>風点の深刻度がより高くな<br>?ウスカーソルを当てると                                            | なっています<br>:表示されます                 | 18,087 results                                                                                      | iew Predatory Report |  |
| Violations Predatory @<br>A and V Publicat<br>International | ions<br>I Journal of Reviews and Resea                                               | rch in Social Sciences            | Practices<br>Access &<br>Copyright<br>Website<br>Peer Review                                        | iewed 21 Jun 2016    |  |
| Predatory @<br>A and V Publicat<br>Besearch Jo              | ons                                                                                  | 4                                 | Cabells has identified<br>deceptive,<br>fraudulent, and/or<br>predatory practices<br>based on these | iewed 21 Jun 2016    |  |
| Predatory @<br>ABC Journals                                 | and o science and rectifiology                                                       | ,                                 | Categories.                                                                                         | iewed 22 Jun 2016    |  |

ジャーナル名、出版社名、発見された問題点(Violations)のアイコンが一覧表示されます。 各ジャーナル名、または右側の「View Predatory Report」をクリックすると、その詳細を確認できます。

## 検索結果詳細ページ(Overview)

| Violations Predatory @<br>World Scholars<br>American Jo | クリックすると<br>urnat of Tourism Resea | ، Overviewペ−<br>arch  | -ジとViolations  | ページの切り替えが可能  | Reviewed 13 Oct 2016 View Predatory Report |
|---------------------------------------------------------|-----------------------------------|-----------------------|----------------|--------------|--------------------------------------------|
| Overview Violation                                      | s                                 |                       |                |              |                                            |
| VIOLATIONS SUMMARY                                      | Criteria v1.0 🌘                   | CLAIMS MADE BY THIS J | OURNAL         |              |                                            |
| Publication Practices                                   | 0                                 | Disciplines           | ant Psychology |              |                                            |
| Access & Copyright                                      | 3                                 | Launch date           | nt, Psychology |              |                                            |
| Website                                                 | 0                                 | ISSN                  | e-ISSN         | ジャーナルのWebページ | ジを開くことができます                                |
| 造 Peer Review                                           | 2                                 | 2168-3786             | 2168-3794      |              |                                            |
| How is the Predatory Report determined                  | ? 0                               |                       |                |              | Visit Website                              |

Overviewのタブでは、カテゴリー(査読、出版、指標、料金等)ごとに問題点の数と深刻度の概要が表示 されます。 色が濃いほど、問題点の深刻度がより高くなっています。

## 検索結果詳細ページ(Violations)

| Violations                                      | Predatory  World Scholars American Journal of | Tourism Research                                                                                                    | Reviewed 13 Oct 2016 View Predatory Report |
|-------------------------------------------------|-----------------------------------------------|----------------------------------------------------------------------------------------------------|--------------------------------------------|
| Overview                                        | Violations                                    | 発見された問題点の数                                                                                                    |                                            |
| VIOLATION<br>DETAILS<br>7 A<br>severe, moderate | Publ                                          | ication Practices<br>aims indexing in well-known databases (especially SCOPUS, DOAJ, JCR, and Cabells).                            | Severe                                     |
| Violations                                      | <ul> <li>No way to</li> </ul>                 | SS & COPYRIGHT<br>o access articles (no information on open access or how to subscribe).                                           | ▲ Moderate                                 |
| Categories                                      | The journ     No policie                      | al has a poorly written copyright policy and/or transfer form that does not actually transfer copy<br>es for digital preservation. | rright. A Minor                            |
| How is the Predatory R                          | Report determine                              | クすると、カテゴリー順表示と深刻度順表示の切り替えが可能                                                                                                    | Visit Website                              |

Violationsのタブでは、各問題点の内容を確認できます。カテゴリー順、深刻度順に表示可能です。

## ・ハゲタカジャーナルを網羅した完全なリストは存在しません。 このデータベースの情報はあくまでも補助的に利用してくだ さい。

・このデータベースに収録されていないハゲタカジャーナルも 多数存在します。論文投稿の際は十分にご注意ください。